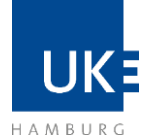

# Bewerberleitfaden für externe Bewerber\_innen

# Inhalt

| 1. | Startseite der Karriereseite            | .2 |
|----|-----------------------------------------|----|
| 2. | Stellensuche                            | .3 |
| 3. | Online Bewerbung                        | .4 |
|    | 3.1. Registrierung zur Online-Bewerbung | 5  |
|    | 3.2. Bewerberprofil einrichten          | 5  |

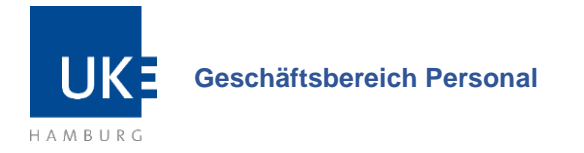

## 1. Startseite der Karriereseite

Wenn Sie sich zunächst über unsere Stellenangebote informieren möchten, besuchen Sie unsere Karriereseite über <u>uke.de/karriere</u>. Wählen Sie im nächsten Schritt den Button "UKE-Stellenangebote", welchen Sie im grauen Feld finden:

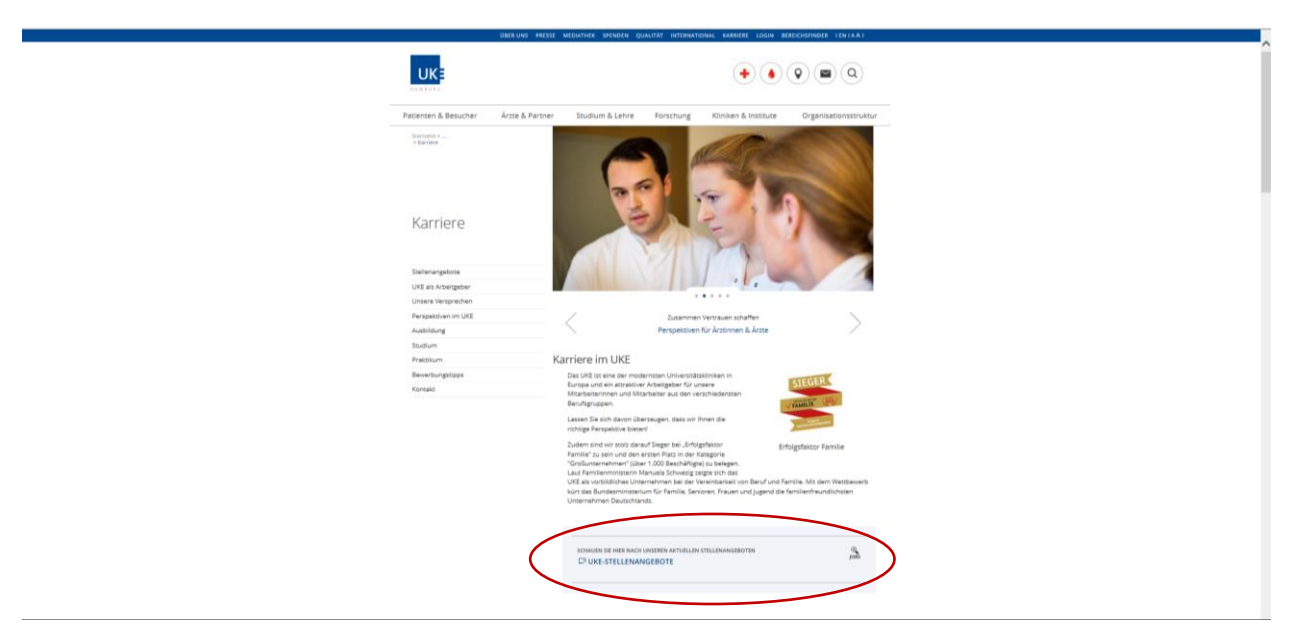

Alternativ können Sie sich auch direkt auf unseren Stellenmarkt unter <u>www.uke.jobs</u> einwählen.

| UK                                                     | Ē                                                                                                    |                                                  |                                                           |                              |
|--------------------------------------------------------|----------------------------------------------------------------------------------------------------|--------------------------------------------------|-----------------------------------------------------------|------------------------------|
| Suchen                                                 | Ausbildung & Studium                                                                                                    | Jobagent                                         | Registrierung                                             | Mein Profil                  |
|                                                        |                                                                                                    |                                                  |                                                           |                              |
| lind Sie auf de<br>Jann starten Sie<br>Re können das S | er Suche nach einer neuen Herausforderung?<br>Ihre Kaniere im UKI Gleich hier finden Sie unsere aksuell<br>uchergebris durch die Angabe von Suchkrittenen einschrat                                                                                                    | en Stellenangebote.<br>sken                      |                                                           |                              |
| inter services                                         |                                                                                                    |                                                  |                                                           |                              |
| unktionsberek                                          | Alle                                                                                                    |                                                  |                                                           | ~                            |
|                                                        |                                                                                                    |                                                  |                                                           |                              |
| Stichworte                                             |                                                                                                    |                                                  |                                                           | a                            |
| START )                                                | SUCHE ZURÖCKSETZEN )                                                                                                    |                                                  |                                                           |                              |
| Derzett sind <b>9</b> 3<br>Tur wettere infor           | stelenuusstreibungen vorhanden.<br>nationen zur stelenausschreibung und um den Beverbur<br>uf die jneetige Spatienüberschrift können Sie die Ude zur                                                                                                    | ysprozess zu starten,<br>Jätzlich nach ihren Bed | Nicken Sie bitte auf die gewünschte P<br>arten sortieren. | osition.                     |
| Referenzcode                                           | Stellenausschreibung                                                                                                    | Fachbereich                                      | Funktionsbereich                                          | Unternehmenstell             |
| 2017-368                                               | somerand (Wessenschaftliche, r'Angestellte, r'Junior)                                                                                                    | ## KIFE MEDIZIN                                  | Porschungs- und Lehrbereich                               | 197                          |
| 2017-370                                               | Parkas succession and a second second |                                                  | Sonstiger Dereich                                         | UNE                          |
| 1000-0040-0-0-0-0-0-0-0-0-0-0-0-0-0-0-0-               | Gebäudemanagement                                                                                                    |                                                  |                                                           | a sara                       |
| 2017-371                                               | IT-Anwendungsbetereuer_in - Labordiagnostik                                                                                                    |                                                  | Verwaltungs- und<br>Administrationsbereich                | LNE                          |
| 2017-372                                               | Technische_r Assistent_in in der Forschung                                                                                                    |                                                  | Medizinisch-/Technischer<br>Bereich                       | UNE                          |
| 2017-373                                               | Logopäde_in                                                                                                    |                                                  | Therapiebereich                                           | LIRE                         |
| 2017-374                                               | Sekretär_In (Servier)                                                                                                    |                                                  | Verwaltungs- und<br>Administrationsbereich                | LNZ                          |
| 2017-375                                               | Medizinische_r Fachangestellte_r                                                                                                    |                                                  | Medizinisch-/Technischer                                  | UNE                          |
|                                                        | -                                                                                                    |                                                  | Manager Manager a small                                   | I had marited and Management |

Hier sehen Sie unseren UKEkonzernweiten Stellenmarkt.

Sie können zunächst optional die Stellensuche nach Unternehmensteil (wie z.B. Kinder-UKE oder UKE) und nach dem Funktionsbereich (z.B. Pflegebereich) filtern.

Anschließend muss in der Dropdown-Auswahl auf "Übernehmen" und auf das blaue Feld "Start" geklickt werden, um die gefilterte Suche zu beginnen. Sie können auch eine Stichwort-Suche vornehmen.

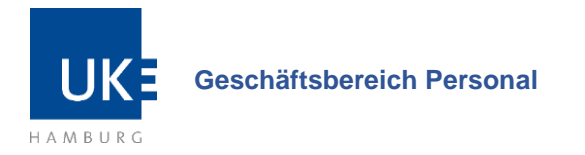

# 2. Stellensuche

Wenn Sie einen Filter angewendet haben, erscheint eine Tabelle mit den Stellenausschreibungen, die Ihre Kriterien erfüllen. Ansonsten erhalten Sie hier eine Übersicht über alle Vakanzen.

| Sie können das Suc                                                      | hergebnis durch die Ang                                                          | abe von Suchkriterien einschränken.                                                                                     |                                              |                          |             |       |
|-------------------------------------------------------------------------|----------------------------------------------------------------------------------|----------------------------------------------------------------------------------------------------|----------------------------------------------|--------------------------|-------------|-------|
| Unternehmenstei                                                         | 1                                                                                | UKE                                                                                                    |                                              | ~                        |             |       |
| Funktionsbereich                                                        |                                                                                  | Pflegebereich                                                                                                    |                                              | ~                        |             |       |
| Stichworte                                                              |                                                                                  |                                                                                                    |                                              | Q                        |             |       |
| Suchmethode                                                             |                                                                                  | <ul> <li>Alle Suchkriterien müssen erfüllt sein</li> <li>Mindestens ein Suchkriterium muss erfüllt</li> </ul>           | t sein                                       |                          |             |       |
|                                                                         |                                                                                  |                                                                                                    |                                              |                          |             |       |
| start >                                                                 | SUCHE ZURÜCKSET                                                                  | zen >                                                                                                    |                                              |                          |             |       |
| Derzeit sind <b>5</b> Ste<br>Für weitere Informa<br>Mit Doppelklick auf | ellenausschreibungen vo<br>ationen zur Stellenaussci<br>die jeweilige Spaltenübe | rhanden.<br>hreibung und um den Bewerbungsprozess zu starter<br>rrschrift können Sie die Liste zusätzlich nach ihren Be | , klicken Sie bitte auf<br>darfen sortieren. | die gewünschte Position. |             |       |
|                                                                         |                                                                                  |                                                                                                    |                                              |                          |             | 40 ~  |
| Referenzcode                                                            | Stellenausschreibun                                                              | g                                                                                                    | Fachbereich                                  | Funktionsbereich         | Unternehmen | steil |
| 2017/2                                                                  | Gesundheits- und Kra                                                             | nkenpfleger_in - Intensiv                                                                                               | Intensivmedizin                              | Pflegebereich            | UKE         |       |
| 2017/5                                                                  | Gesundheits- und Kra                                                             | nkenpfleger/-in                                                                                                    |                                              | Pflegebereich            | UKE         |       |
| 2017/11 <                                                               | Gesundheits- und Kra                                                             | nkenpfleger_in                                                                                                    | Onkologie                                    | Pflegebereich            | UKE         |       |
| 2017/19                                                                 | Gesundheits- und Kra                                                             | nkenpfleger/-innen                                                                                                    | Onkologie                                    | Pflegebereich            | UKE         |       |
| 2017/26                                                                 | Gesundheits- und Kin                                                             | derkrankenpfleger_innen (Perinatalzentrum)                                                                              |                                              | Pflegebereich            | UKE         |       |

Die ausführliche Stellenausschreibung können Sie durch das Anklicken des blauen Stellentitels einsehen. In einem neuen Fenster öffnet sich die ausgewählte Stellenausschreibung:

| Suchen | Ausbildung & Studium                                                            | jobagent                                                                                               | Registrierung                                                                           | Mein Profil                                        |
|--------|---------------------------------------------------------------------------------|----------------------------------------------------------------------------------------------------|-----------------------------------------------------------------------------------------|----------------------------------------------------|
| Suchen |                                                                                 |                                                                                                    |                                                                                         |                                                    |
|        | Arbeiten in eine<br>Gesundh                                                     | r der modernsten Kinken tur<br>neits- und Kranke                                                       | npfleger/-in                                                                            |                                                    |
|        | Direktion für Pa<br>Entgelignuppe<br>Referenzode: 2                             | tienten- und Pflegemanageme<br>CNP7 TV-KAH<br>1017/5                                                   | n                                                                                       |                                                    |
|        | Position                                                                        | als Arbeitgeber Unsere V                                                                               | ersprechen Vielfalt im UKZ                                                              | Bowerbungsprozess                                  |
|        | Ihr neuer job im U<br>Wir blieten Ihnen e<br>Herzen von Harnb<br>Bisterensieten | NZ<br>shen verantwortungsvollen un<br>ung. Das UNE ist eine der model<br>17 Dans und einem hinsten Bek | d sicheren Arbeitsplatz mit Zukur<br>Imsten Weitszadtkliniken Europa<br>anthonesseinn m | ftsperspektive - mitten in<br>mit elektronischer   |
|        | Sie wallen sich au<br>profitieren? bjal o<br>Arbeitgeber für Si                 | f litre primären Aufgaben voll u<br>b Sie Berufseinsteilger sind ode<br>s.                             | nd ganz konzentrieren? Von hilfn<br>r Erfahrung mitbringen - der UKS                    | eichen Innovationen<br>-Konzern ist der richtige   |
|        | Gemeinsam wach<br>Einarbeitungsplan                                             | sen wir mit ihnen in ihre neue i<br>sowie einem sehr kollegialem                                       | Rolle - mit Einführungsveranstalti<br>Arbeitskilma                                      | ingen, einem individuelle                          |
|        | Es warten spanne<br>Psychiatrie, Onkal                                          | nde Einsatzbereiche wie zum B<br>ogie, Intenskimedialn und Zent                                        | eispiel unsere Kardiologie, Derm<br>raie Notaufnahme auf Siel                           | itologie, innere Medizin,                          |
|        | Lemen Sie ihr neu<br>Freund jin. Gern b<br>Diese Position kar                   | es Team bei einer Hospitation<br>eraten wir Sie in einem persön<br>in auch mit Teilzeitkräften bese    | pertönlich kennen - gern auch zu<br>lichen Gespräch, welche Station a<br>tzt werden.    | sammen mit einer/einem<br>m besten zu ihnen passt. |
|        | Ihre Aufgaben:                                                                  |                                                                                                    |                                                                                         |                                                    |
|        | > Pflege un                                                                     | d Oberwachung der Ihnen anwe                                                                           | ertrauten Patienten Jinnen                                                              |                                                    |
|        | <ul> <li>Kooperati</li> <li>Untentati</li> </ul>                                | on mit allen anderen Beruftign<br>zung des ganzheitlichen Behan                                        | eppen<br>diungsprozesses unserer Patient                                                | enjinsen                                           |
|        | ihr Profil:                                                                     |                                                                                                    |                                                                                         |                                                    |
|        | > abgeschie                                                                     | estene Ausblidung zum/tur Ge                                                                           | sundheits- und Krankenpfleger Jr                                                        |                                                    |
|        | > Tearnfahg<br>Handeln                                                          | gkeit, persönliches Engagemen                                                                          | r, Flexibilitär, Kreativität sowie wir                                                  | tschaftliches Denken und                           |
|        | ihr Kontakt für F<br>Prau Anno Netz, D<br>0152-22829900 oc                      | ragen:<br>Insiston für Patienten- und Pfle<br>Ier per E-Malt: bewerbung offe                           | gemanagement, unter Tel. Nr.: (C<br>gel)uke.de.                                         | 40,7410-57992 oder                                 |
|        |                                                                                 | BE                                                                                                    | WERBEN >                                                                                |                                                    |
|        | Eribes gesamtzerür<br>Universitätiklimler                                       | Literius<br>n Deutschlands                                                                             |                                                                                         |                                                    |
|        | <u></u>                                                                         |                                                                                                    |                                                                                         |                                                    |
|        |                                                                                 | ZUBÜCK                                                                                                 | TELLEN                                                                                  |                                                    |

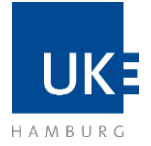

**Geschäftsbereich Personal** 

## 3. Online Bewerbung

| Surban  |                                                                                                    |
|---------|----------------------------------------------------------------------------------------------------|
| Success |                                                                                                    |
|         | Alladan nutrar dar makemeter Gridan Lotten                                                                                                    |
|         | Gesundheits- und Krankenpfleger/-in                                                                                                    |
|         | Dramon for fraktions und Magenurugement                                                                                                    |
|         | Engelignappi CNF719-KMH<br>Referencescelle Z07/75                                                                                                    |
|         | ALL in Attemptor union Vergenzies. Wefgitter UK                                                                                                    |
|         | the names and the CME                                                                                                    |
|         | We passe they ensure experimental gradience and schemes indetempines net 20xx-thyse-patience - remain<br>response with Hamdourg. Data UHE on the data data modernears Networkshimiters European ent Interneyborken<br>Passerburken, UHE Zonta and drawn Schemes Behandlung graphiciture.                                                                 |
|         | Sie sollen sich auf ihre printeren Aufgaben vell und gang konsentieren? Van fallheiden broosekonen<br>profession (gal al. Sie Benahmenseger sind alse Erfahrung mittingen - alse UKZ-Kanaon si der ning<br>erbangen für fall                                                                                                    |
|         | Semicinary auchien any res trans in this read Role - HE Entline gueranial anger, eners individual<br>Environment angeles search any sufficient on Methodologies.                                                                                                    |
|         | Es worten summende Ernantsensiche wie zum Bongiel untere Kankologie, Einmatsieger, Innere Weste                                                                                                    |
|         | Papersana, Chenggi, Territoria and Jamita and Antonio Antonio and an<br>larveni fai for exact. Suite bot neter requiring provide the conversity of a cub structure net enterthic<br>through, is denote because are list in ordered particulation stage by each structure as therein po<br>Dense Access run and unit or Tristantification brackst andres. |
|         | the Adams                                                                                                    |
|         | <ul> <li>Plage and Uterwachung der Brief anwertrauter Patienter, Inweit</li> </ul>                                                                                                    |
|         | Kieperation-mit allen anderen Behufignopen                                                                                                    |
|         | <ul> <li>Associated in furniture survive formula name states, i.e.</li> </ul>                                                                                                    |
|         | the Profile                                                                                                    |
|         | 3 alignethesisme Autobiolog Junitive Gesenthetis und Kranserpfleger (n.                                                                                                    |
|         | Augustumenten geschlichen Engegeneren, Friedelich, Kondinklär weise verschaftlichen Denkern<br>Tearditigent, janderlichen Engegeneren, Friedelich, Kondinklär weise verschaftlichen Denkern<br>registellt.                                                                                                    |
|         | the Nantale for Progen:<br>Invo Anne Nex, Director for Failunton, and Pfogenus agreent, anne fol An ; SHQNAD 40NG ader<br>1713 2012/000 oder per K.Alat bewerkung pfogetbile an.                                                                                                    |
|         |                                                                                                    |
|         | Down government formerse                                                                                                    |
|         | (D) 🗯                                                                                                    |

Um sich auf die gewünschte Stelle zu bewerben, klicken Sie auf das blau hinterlegte Feld "Bewerben".

Anschließend werden Sie zur "Anmeldung in unserem Bewerbungsportal" weitergeleitet:

| Suchen      | Ausbildung & Studium                            | Jobagent                  | Re               | gistrierung              | Mein Profil          |
|-------------|-------------------------------------------------|---------------------------|------------------|--------------------------|----------------------|
| Mein Profil |                                                 |                           |                  |                          |                      |
|             | Hinweis: Falls Sie<br>fortzufahren.<br>Anmelden | über kein Konto verfügen. | registrieren Sie | sich bitte, um mit der B | lewerbung            |
|             | E-Mail / Use<br>Kennwort?                       | mame                      |                  |                          |                      |
|             | Vergessen?   and<br>ANMELDEN                    | iemi                      |                  |                          |                      |
|             |                                                 |                           |                  |                          | Universitätsklinikum |

- A) Wenn Sie bereits registriert sind, loggen Sie sich unter "Mein Profil" ein und lesen Sie weiter bei dem Punkt 3.2 "Bewerbungsprofil einrichten".
- B) Falls Sie noch kein Bewerber-Profil bei uns eingerichtet haben, klicken Sie bitte auf "Registrierung" (siehe 3.1).

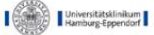

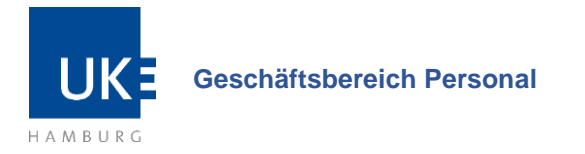

## 3.1. Registrierung zur Online-Bewerbung

Wenn Sie sich neu registrieren, erscheint dieses Registrierungs-Formular. Bitte füllen Sie dieses Formular vollständig aus. Ihre Registrierung schließen Sie mit einem Klick auf das blau hinterlegte Feld "Registrieren" am Ende des Formulars ab.

| Wir freuen uns, dass Sie sich für eine Bewerbung im UKE entschieden haben.<br>Für ihre Bewerbung müssen Sie sich zunächst bei uns registrieren. Sie haben dadurch die Möglichkeit,<br>ihre Unterlagen im Nachhnein zu barbeiten und sich auf mehrere Stellen zu bewerben.<br>Füllen Sie zur Registrierung bitte mindestens alle nachtigenden Pflichterführet (*) aus und definieren Sie |                                                                |
|----------------------------------------------------------------------------------------------------|----------------------------------------------------------------|
| ein persönliches Kennwort. Dieses muss aus einer Kombination von Klein- und Groß-Buchstaben, Zahlen<br>und Sonderzeichen bestehen (r. B. Karrierel5).<br>Abschließen Anben Sie die Möglichkeit, sich Details unserer Datenschutzerklärung anzuschauen. Bitte<br>akzeptieren Sie diese, indem Sie den Haken setzen und somit die Erstellung des Profils abschließen.                     | Sie benötigen <b>nur 3 Pflichtfelder</b><br>zur Registrierung: |
| Sobald Sie Ihre Bewerbung online abgeschlossen haben, erhalten Sie eine E-Mail zur Bestätigung und wir<br>prüfen einen möglichen Einsatz im gewünschten Bereich.                                                                                                    |                                                                |
| wir wurschen innen viel erroig für inne bewerbungt für kuboragen wenden bie sich gem an unsere<br>Recruiter.                                                                                                    | Nachname                                                       |
| Name                                                                                                    | • E-Mail                                                       |
| Vorname                                                                                                    | Kennwort                                                       |
| Zweiter Name                                                                                                    |                                                                |
| Nachname *                                                                                                    |                                                                |
| Benutzerdaten                                                                                                    |                                                                |
| E-Mail*                                                                                                    |                                                                |
| E-Mail wiederholen •                                                                                                    |                                                                |
| Kennwort *                                                                                                    |                                                                |
| Kennwort wiederholen *                                                                                                    |                                                                |
| Bitte bestätigen Sie, dass Sie unsere Datenschutzerklärung akzeptieren.                                                                                                    |                                                                |
| → Datenschutzerklärung                                                                                                    |                                                                |
| Wir versichern, dass wir die Daten, die Sie uns übermitteln, vertraulich behandeln und nur zu Zwecken<br>vervenden werden, die in der Datenschutzerklärung aufgeführt sind.                                                                                                    |                                                                |
| Ja, ich habe die Datenschutzerklärung gelesen und akzeptiere sie.                                                                                                    |                                                                |
| REGISTRIEREN >                                                                                                    |                                                                |

Nachdem Sie sich erfolgreich registriert haben, können Sie Ihr Bewerberprofil einrichten. Eine Hilfestellung bietet Ihnen die in Kapitel 3.2. beschriebene Anleitung.

### 3.2. Bewerberprofil einrichten

Wenn Sie bereits registriert gewesen sind, überprüfen und ergänzen Sie bitte ggf. die Aktualität Ihrer Angaben. Sollten Sie sich neu registriert haben, folgen Sie den Schritten 1-4, welche Ihnen erklären, wie Sie Ihr Profil einrichten können.

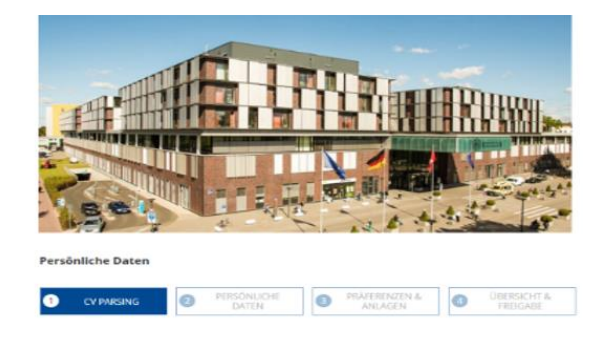

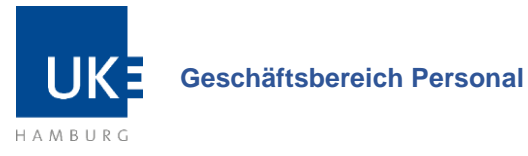

#### Hierzu empfehlen wir Ihnen im Schritt 1 folgende technischen Erleichterungen, sodass Sie mit nur einem Klick Ihre Bewerbung ausführen können:

- a) Unsere CV-Parsing Funktion bietet Ihnen die Möglichkeit, den Bewerbungsprozess zu verkürzen, indem Daten aus einer von Ihnen ausgewählten Datei (Word- oder PDF Dokument oder Dropbox-Datei) automatisch ausgelesen, im System hochgeladen und Ihr Bewerberprofil ausgefüllt wird.
   → Nach Upload → weiter zu Schritt 2
- b) Beim Bewerben über ein Profil aus einer Social Networking Plattform (Xing, LinkedIn) werden Ihre in den Profilen hinterlegten Informationen automatisch in Ihr Bewerberprofil übertragen.

→ Nach Upload → weiter zu Schritt 2

c) Um Ihre Bewerberdaten **manuell** einzupflegen, geben Sie Ihre Daten hierfür direkt in den Bewerberleitfaden ein. Klicken Sie hierfür im ersten Schritt bei CV-Parsing auf "Überspringen".

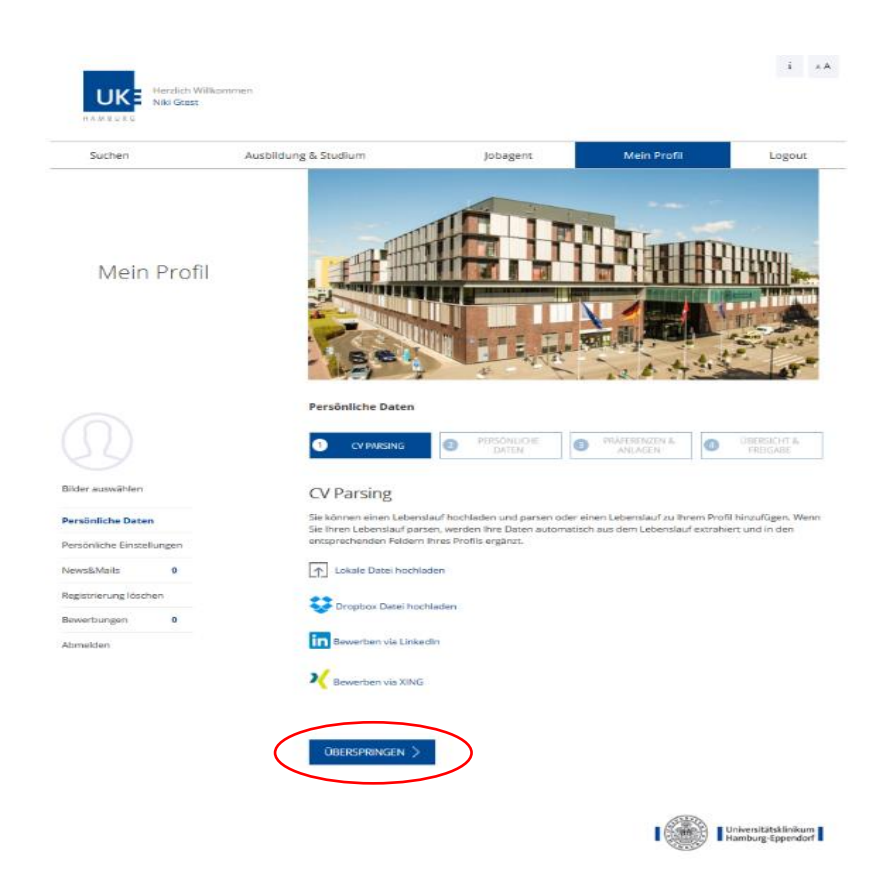

Unabhängig davon, welche Variante Sie gewählt haben, gelangen Sie dann zu **Schritt 2** "Persönliche Daten".

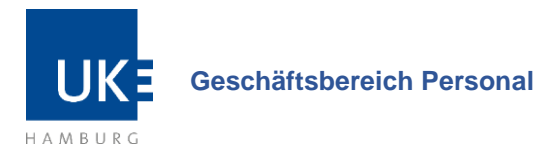

Hier sind die übertragenen Daten bereits eingetragen – bitte überprüfen Sie, ob die vorausgefüllten Daten korrekt und in die richtigen Felder übertragen wurden. Bei Bedarf können Sie Ihre persönlichen Daten ergänzen oder aktualisieren.

|                                        | Persönliche Daten              | PERSÖNLICHE<br>DATEN BYRÄFEI<br>ANI   | RENZEN & 4 | ÜBERSICHT &<br>FREIGABE |
|----------------------------------------|--------------------------------|---------------------------------------|------------|-------------------------|
| Bilder auswählen                       | Persönliche<br>Daten           |                                       |            |                         |
| Persönliche Daten                      | Wie lauten Ibre persönlichen D | aten und wie können wir Sie erreicher | 12         |                         |
| Persönliche Einstellungen              |                                |                                       |            |                         |
| News&Mails 0                           | Anrede                         | Frau                                  | ~          |                         |
| Registrierung löschen<br>Bewerbungen 0 | Titel                          | Bitte auswählen                       | ~          |                         |
| Abmelden                               | Zweiter Titel                  | Bitte auswählen                       | ~          |                         |
|                                        | Namenszusatz                   | Bitte auswählen                       | ~          |                         |
|                                        | Vorname<br>Niki                |                                       |            |                         |
|                                        | Zweiter Name                   |                                       |            |                         |
|                                        | Nachname *<br>Gtest            |                                       |            |                         |
|                                        | Vorsatzwort                    | Bitte auswählen                       | ~          |                         |
|                                        | Geschlecht                     | Weiblich                              | ~          |                         |
|                                        | Geburtsdatum<br>30.03.1992     |                                       |            |                         |
|                                        | Schwerbehinderung/Gl           | eichstellung/beantragt                |            |                         |

Hinweis: Sie können jederzeit auf der linken Seite in dem Bereich "persönliche Einstellungen" die Sprache (deutsch oder englisch) einstellen, auf welcher der E-Mail Schriftverkehr vom UKE mit Ihnen stattfinden soll.

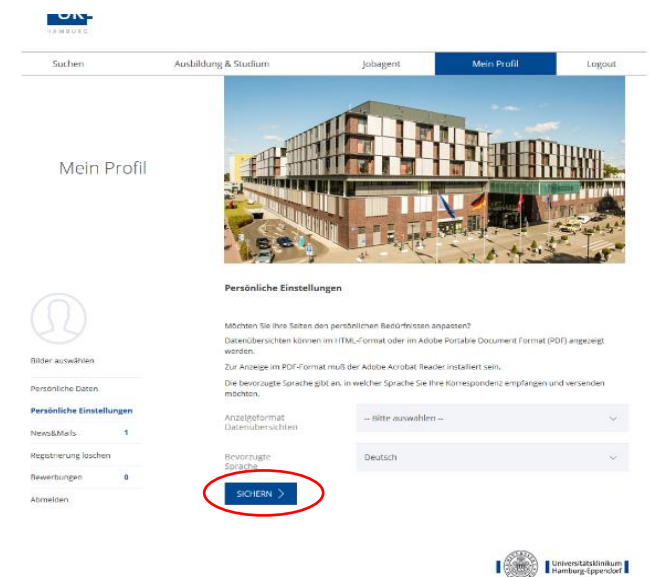

Sie können anschließend durch einen Klick auf "Sichern" und "Persönliche Daten" mit der Eingabe Ihrer Daten fortfahren.

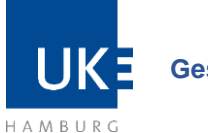

Geschäftsbereich Personal

In **Schritt 3** können Sie Ihre Präferenzen sowie Ihren Bildungsweg angeben und Anlagen hochladen.

Hier sind die übertragenen Daten bereits eingetragen – bitte überprüfen Sie, ob die vorausgefüllten Daten korrekt und in die richtigen Felder übertragen wurden.

|                           | - 1.3,5                                        |                                    | AT THE                                                        | 12 15                         |                    | Sales at                                            |
|---------------------------|------------------------------------------------|------------------------------------|---------------------------------------------------------------|-------------------------------|--------------------|-----------------------------------------------------|
|                           | Persönliche Da                                 | iten                               |                                                               | DDĀCEDENZEN                   | •                  |                                                     |
|                           | 1 CV PARSI                                     | NG 2                               | DATEN                                                         | ANLAGEN                       | α (                | 4 FREIGABE                                          |
| Bilder auswählen          | Wenn Sie einen R<br>Wenn Sie bereits<br>erneut | eiter schließen,<br>eingegebene Da | werden die von Ihnen eingege<br>aten bearbeiten möchten, öffn | ebenen Daten<br>en Sie den en | automa<br>tspreche | i <b>tisch</b> gespelchert.<br>enden Reiter einfach |
| Persönliche Daten         | erneut.                                        |                                    |                                                               |                               |                    |                                                     |
| Persönliche Einstellungen | Präferenzen                                    |                                    |                                                               |                               |                    | +                                                   |
| News&Mails 0              | Ausbildung                                     |                                    |                                                               |                               |                    | +                                                   |
| Registrierung löschen     | -                                              |                                    |                                                               |                               |                    |                                                     |
| Bewerbungen 0             | Berutsertahr                                   | ung                                |                                                               |                               |                    | +                                                   |
| Abmelden                  | Wie sieht Ihre                                 | e bisherige E                      | Berufserfahrung aus?                                          |                               |                    |                                                     |
|                           | Führen Sie alle bis                            | sherigen Beschä                    | äftigungsverhältnisse einzeln a                               | uf.                           |                    |                                                     |
|                           | Berufserfahrung                                |                                    |                                                               |                               |                    |                                                     |
|                           | Beginndatum                                    | Endedatum                          | Arbeitgeber                                                   | Ort                           | Land               | Stellenbezeichnung                                  |
|                           | 01.08.2013                                     |                                    | Brunel GmbH                                                   | Hamburg                       |                    | Vertriebsassistentin                                |
|                           | 01.07.2013                                     |                                    | Brunel GmbH                                                   | Hamburg                       |                    |                                                     |
|                           | 01.10.2012                                     | 30.06.2013                         | Lindner Park - Hotel<br>Hagenbeck                             | Hamburg                       |                    | Studentin                                           |
|                           | 01.09.2012                                     |                                    | Lindner Park-Hotel<br>Hagenbeck                               | Hamburg                       |                    | Praktikantin                                        |
|                           | 01.06.2011                                     | 31.07.2012                         | Heldele GmbH, Salach                                          |                               |                    | Teamassistentin                                     |
|                           | 27.02.2011                                     | 31.07.2011                         | Firma Tammer-Tukku Oy,<br>Tampere (Finnland)                  |                               |                    | Auslandspraktikum                                   |
|                           |                                                |                                    | HINZUFÜGEN                                                    | BEA                           | RBEITEN            | LÖSCHEN                                             |
|                           | Anschreiben                                    | & Anlagen                          |                                                               |                               |                    | +                                                   |

#### Optional: Anschreiben

Sie haben hier auch die Möglichkeit ein Anschreiben hinzuzufügen. Dieses können Sie von Ihrem Computer/Laptop hochladen sowie aus der Dropbox oder Google Drive hinzufügen.

|                     |        | Bergänliche Daten                                                                                                    |                                 |                         |  |
|---------------------|--------|----------------------------------------------------------------------------------------------------|---------------------------------|-------------------------|--|
|                     |        | Personiiche Daten                                                                                                    |                                 | <                       |  |
| Bilder auswählen    |        | Wenn Sie einen Reiter schließen, werden die von Ihnen eingegebenen Daten <b>automatisch</b> gespeid<br>Wenn Sie bereits eingegebene Daten bearbeiten möchten, öffnen Sie den entsprechenden Reiter e |                                 |                         |  |
| ersönliche Dater    | n      |                                                                                                    |                                 |                         |  |
| ersönliche Einstel  | lungen | Präferenzen                                                                                                    |                                 | +                       |  |
| News&Mails          | 0      | Ausbildung                                                                                                    |                                 | +                       |  |
| Registrierung lösch | ten    |                                                                                                    |                                 |                         |  |
| Sewerbungen         | 0      | Berufserfahrung                                                                                                    |                                 | +                       |  |
| Abmelden            |        | Anschreiben & Anlagen                                                                                                    |                                 | +                       |  |
|                     |        | Möchten Sie Ihre Angaben zusätzl                                                                                                    | ich durch Anlagen vervo         | llständigen?            |  |
|                     |        | Sie können elektronisch gespeicherte Dokum<br>Dokumententitel<br>Anschreiben                                                                                                    | iente hinzufügen, um ihre Angab | en zu vervollständigen. |  |
|                     |        | Anlagenart Anschreit                                                                                                    | ven                             | 2                       |  |
|                     |        | DATEI AUSWÄHLEN DROPBOX                                                                                                    | GOOGLEDRIVE                     | >                       |  |
|                     |        |                                                                                                    | ABBRECH                         | EN ÜBERNEHMEN           |  |
|                     |        | Anlagen                                                                                                    |                                 |                         |  |
|                     |        | -                                                                                                    |                                 |                         |  |
|                     |        | Dokumententitel                                                                                                    | Anlagenart                      | Sprache                 |  |

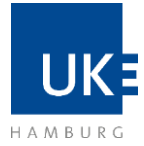

#### Geschäftsbereich Personal

|                    |          |                                                                               | - 2 K                                                                        | 4 1 48                                                             |
|--------------------|----------|-------------------------------------------------------------------------------|------------------------------------------------------------------------------|--------------------------------------------------------------------|
|                    |          | Persönliche Daten                                                             |                                                                              |                                                                    |
|                    |          | CV PARSING                                                                    | RSÖNLICHE 3 PRÄFERENZEN<br>DATEN ANLAGEN                                     | ÜBERSICHT &     FREIGABE                                           |
| ilder auswählen    |          | Wenn Sie einen Reiter schließen, werd<br>Wenn Sie bereits eingegebene Daten b | en die von Ihnen eingegebenen Dater<br>vearbeiten möchten, öffnen Sie den er | n <b>automatisch</b> gespeichert.<br>Intsprechenden Reiter einfach |
| ersönliche Date    | in       | union.                                                                        |                                                                              |                                                                    |
| Persönliche Einste | ellungen | Praferenzen                                                                   |                                                                              | 1                                                                  |
| vews&Mails         | 0        | Ausbildung                                                                    |                                                                              |                                                                    |
| egistrierung lösc  | hen      |                                                                               |                                                                              |                                                                    |
| lewerbungen        | 0        | Berutsertahrung                                                               |                                                                              |                                                                    |
| Ubmelden           |          | Anschreiben & Anlagen                                                         |                                                                              | -                                                                  |
|                    |          | Möchten Sie Ihre Angaben zu                                                   | sätzlich durch Anlagen vervo                                                 | ollständigen?                                                      |
|                    |          | Sie können elektronisch gespeicherte                                          | Dokumente hinzufügen, um ihre Anga                                           | aben zu vervollständigen.                                          |
|                    |          | Anlagen                                                                       |                                                                              |                                                                    |
|                    |          | Dokumententitel                                                               | Anlagenart                                                                   | Sprache                                                            |
|                    |          | Goller_Lebenslauf.pdf                                                         | Lebenslauf                                                                   | Deutsch                                                            |
|                    |          | Anschreiben                                                                   | Anschreiben                                                                  | Deutsch                                                            |
|                    |          |                                                                               | HINZUFÜGEN BEA                                                               | RBEITEN LÖSCHEN                                                    |
|                    |          |                                                                               |                                                                              | And the second second                                              |

Wenn Sie das Ausfüllen der Daten abgeschlossen haben, klicken Sie bitte auf weiter.

### 3.3. Bewerbung absenden

In **Schritt 4** finden Sie eine Übersicht Ihrer Bewerberdaten sowie eine Datenschutzerklärung. Zudem können Sie hier angeben, wie Sie auf uns aufmerksam geworden sind. Wahlweise können Sie Ihr Profil auch für weitere Stellenangebote freigeben und Ihre Bewerbung absenden.

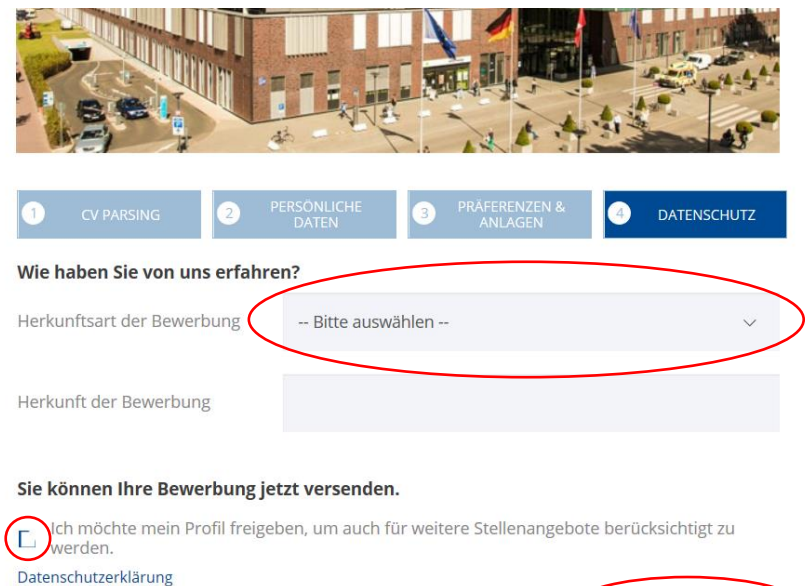

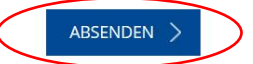

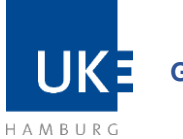

**Geschäftsbereich Personal** 

Durch setzen eines Häkchens stimmen Sie zu, dass wir Ihre Bewerbung nicht nur für die von Ihnen ausgewählte Stelle, sondern ggf. auch für andere Vakanzen berücksichtigen dürfen, sofern Ihr Profil zu den Anforderungen passt.

Direkt nach dem erfolgreichen Absenden Ihrer Bewerbung erhalten Sie eine Empfangsbestätigung.

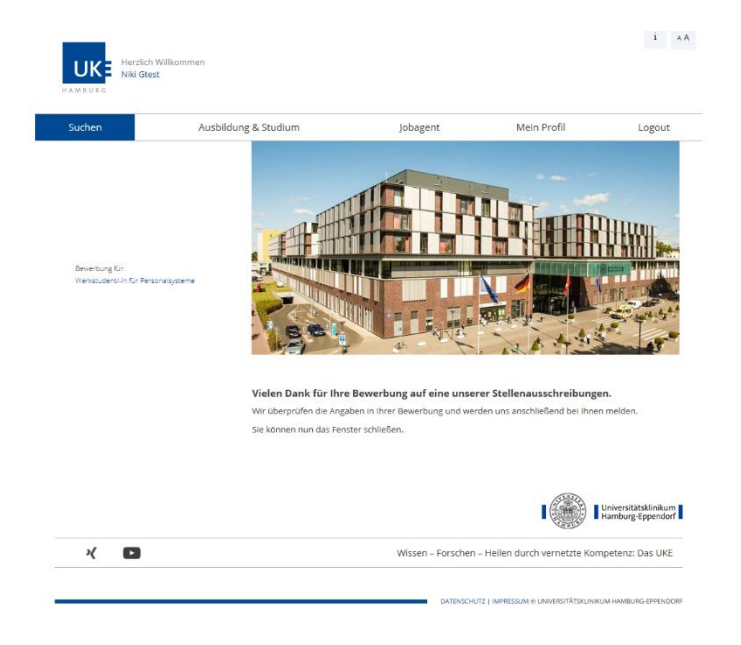

Zusätzlich erhalten Sie abschließend auch eine automatische Empfangsbestätigung an die von Ihnen angegeben E-Mail-Adresse. Bitte beachten Sie, dass es bis zu 60 Min. dauern kann, bis diese bei Ihnen eingeht. Sollten Sie nach Ablauf dieser Zeit keine E-Mail erhalten, schauen Sie bitte in dem Ordner für "Werbung" oder "Spam" nach.

Gerne können Sie sich bei Fragen an unser Recruitment-Team unter <u>recruitment@uke.de</u> wenden oder dieses telefonisch unter <u>+49 (0) 40 7410 - 56955</u> erreichen.